.....

. . . . . . .

.....

.....

. . . . . . .

...

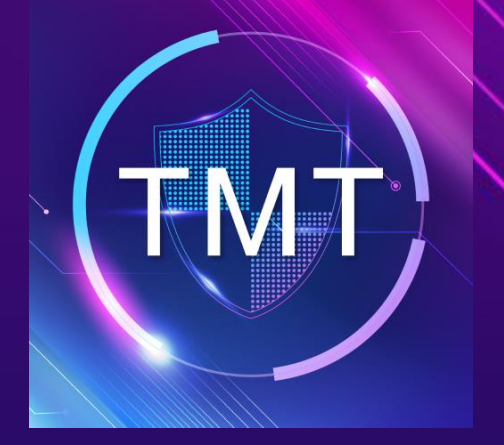

Manual for carrying out TMT Asset and Non- Asset (For TMT Staff)

۲

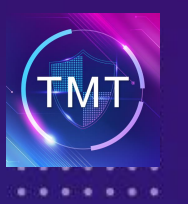

### **Carry-out Items**

...

#### **1** Choose the type of carrying out.

- 1. TMT Asset
- 2. Non TMT Asset

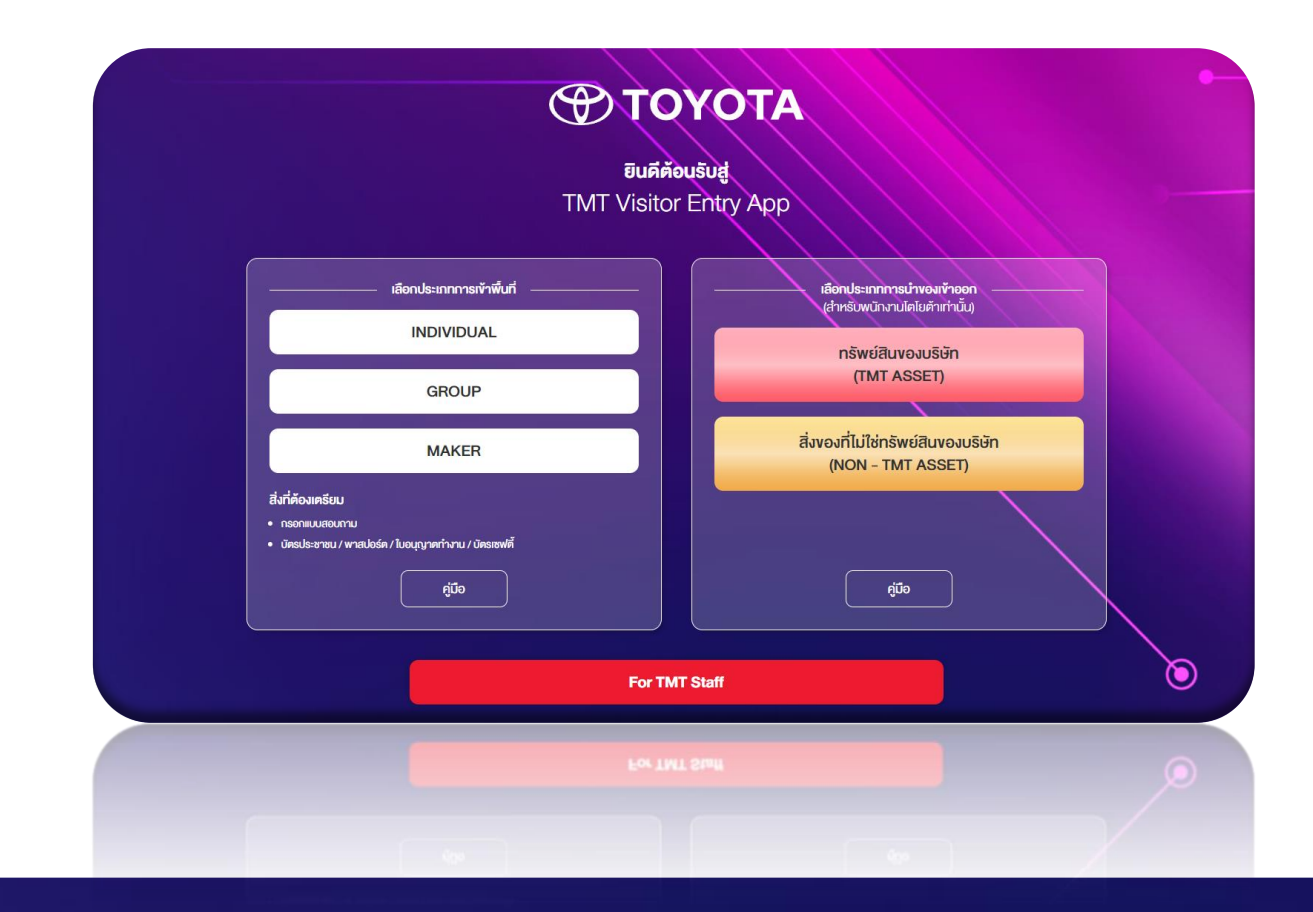

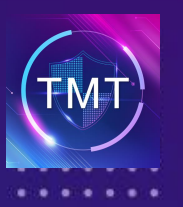

### **Carry-out Items**

...

**2** Fill in an email (@toyota.co.th) and wait an OTP from your email.

| isign in to TMT Web App Visitor Checkin<br>Email<br>Sign In<br>Sign In                             | p Visitor Checkin > Login                                                   |
|----------------------------------------------------------------------------------------------------|-----------------------------------------------------------------------------|
| Email Sign In Sign In Dopyright © 2022 บริษัท โดโยด้า มอเดอร์ ประเทศไทย จำกัด All rights reserved. | TOYOTA<br>mobility of happiness                                             |
| วpyright © 2022 บริษัท โตโยต้า มอเตอร์ ประเทศไทย จำกัด All rights reserved.                        | Sign in to TMT Web App Visitor Checkin                                      |
| pyright © 2022 บริษัท โดโยต้า มอเดอร์ ประเทศไทย จำกัด All rights reserved.                         | OTP ได้ถูกส่งไปที <sub>่ i</sub> admin@toyota.co.th<br>Reference ID: T44454 |
|                                                                                                    | ОТР                                                                         |
|                                                                                                    | หากไม่ได้รับรหัส OTP ภายใน 1 นาที กรุณาขอรหัสอีกครั้ง<br>ขอรหัส OTP ใหม่    |
|                                                                                                    | Sign In                                                                     |

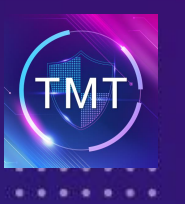

## **Carry-out Items**

...

#### **3** For Non-Asset (The yellow form)

| C TOYOTA<br>millity of hugginer | =                                                                                                    |                                         | 🥘 Park Min-young 69                                                                                                    | Fill in the information of ca | rrying out   |
|---------------------------------|----------------------------------------------------------------------------------------------------|-----------------------------------------|----------------------------------------------------------------------------------------------------|-------------------------------|--------------|
| TMT Web App Visitor Checkin     | น้าของออก TMT Web App Visitor Checkin                                                                                                    |                                         | 🕷 TMT Web App Visitor Checkin > ปกของออก                                                                                                    | Pick up date                  |              |
| ■ Dashboard                     |                                                                                                    |                                         |                                                                                                    | Choose Assistant Manager of   | of requester |
| New Requests                    | การขออุญาดนำของเข้าออก ประเภทสิ่งของที่ไม่ไร                                                                                                    | .ข่ทรัพย์สินของบริษัท (NON - TMT ASSET) |                                                                                                    | Choose Assistant Manager of   | of the area  |
| Permission Forms                |                                                                                                    | Change a form here                      |                                                                                                    | ownor                         |              |
| ≡ ฟาซองออก                      |                                                                                                    | Non-Asset      Asset                    |                                                                                                    | Owner                         |              |
|                                 | วันที่จะเข้ามารับของ *                                                                                                    | [เวลาเริ่ม] 👻 [เวลาสิ้นสุด] 👻           |                                                                                                    | Driver's name                 |              |
|                                 | ผู้ขออนุมัติ                                                                                                    | พัค มินของ 69                           |                                                                                                    | Telephone Number and Ema      | ail          |
|                                 | แผนก/ฝ่าย                                                                                                    | Nimbus Group > Nimbus div > Nimbus dept |                                                                                                    | Car's detail                  |              |
|                                 | เบอร์โหรศัพท์                                                                                                    | 0894105566                              |                                                                                                    | • Cate                        |              |
|                                 | อีเมลล์                                                                                                    | noey@nimbus.co.th                       |                                                                                                    |                               |              |
|                                 | ผู้ช่วยผู้จัดการผู้ขออนุมัติ *                                                                                                    |                                         |                                                                                                    | Location                      |              |
|                                 | ผู้ช่วยผู้จัดการเจ้าของพื้นที่ *                                                                                                    |                                         |                                                                                                    | Return date                   |              |
|                                 |                                                                                                    |                                         |                                                                                                    | Items                         |              |
|                                 | รายละเอียดการนำของออก                                                                                                    |                                         |                                                                                                    |                               |              |
|                                 |                                                                                                    |                                         | *                                                                                                    | รายละเอียคสิ่งของที่จะนำออก   |              |
|                                 | ชื่อผู้ชับ*                                                                                                    | หามสกุล *                               |                                                                                                    | 00000000969100098986950200000 |              |
|                                 | เบอร์โทรศัพท์*                                                                                                    | อีเมลด์                                 | aminun 1 :<br>exemplementer                                                                                                    | eustorns.                     |              |
|                                 | ยี่ห้อรก                                                                                                    | รุ่มรถ                                  | Macbook                                                                                                    |                               |              |
|                                 | ทะเบียนรถ/ขังหวัด                                                                                                    |                                         | 10                                                                                                    |                               |              |
|                                 | ประดูที่จะนำออก *                                                                                                    | ประดูที่จะนำออก •                       | Silver                                                                                                    |                               |              |
|                                 | สถานที่ที่จะไป*                                                                                                    |                                         | จะม้ากสัมทั้มหมด                                                                                                    | ·                             |              |
|                                 | วันที่จะนำของกลับ<br>(ครรปี)เกิดอาจปอดัม ไม่ต้องตรองร่างนี้)                                                                                                    | [เวลาเริ่ม] 👻 [เวลาสิ้นสุด] 👻           |                                                                                                    | อัญชุรคงร (อ่อมูทอมรอนุขญาน). |              |
|                                 | (ringen minden i de minden minden m |                                         |                                                                                                    |                               |              |
|                                 | รายการอุปกรณ์ / สิ่งของ / เครื่องจักร ที่จะนำออก                                                                                                    |                                         |                                                                                                    |                               |              |
|                                 |                                                                                                    |                                         |                                                                                                    |                               |              |
|                                 |                                                                                                    | เห็มนะใน รายการล้อยอง                   |                                                                                                    |                               |              |
|                                 |                                                                                                    |                                         | + iWushunns                                                                                                    |                               |              |
|                                 |                                                                                                    | Submit Close                            |                                                                                                    | บันทึก                        |              |
|                                 |                                                                                                    |                                         |                                                                                                    |                               |              |
|                                 |                                                                                                    |                                         | personal second second s |                               |              |

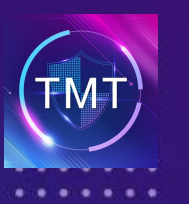

### **Carry-out Items**

. . .

#### **4** For Asset (The pink form)

| CO TOYOTA               | =                                                              |                                       |               |                                   |   | Park Min-young G9                         | • Pic         |
|-------------------------|----------------------------------------------------------------|---------------------------------------|---------------|-----------------------------------|---|-------------------------------------------|---------------|
| Web App Visitor Checkin | นำของออก TMT Web App Visitor Checkin                           |                                       |               |                                   |   | 🕷 TMT Web App Visitor Checkin 🖂 น่าของออก | • Ch          |
| Dashboard               |                                                                |                                       |               |                                   |   |                                           | . Ch          |
| New Requests            | การขออุญาตนำของเข้าออก ประเภททรัพย์สินของม                     | บริษัท (TMT ASSET)                    |               |                                   |   |                                           | • Ch          |
| Permission Forms        |                                                                |                                       |               |                                   |   |                                           | OW            |
| น้าของออก               |                                                                | 🔿 Non-Asset 💿 Asset                   | Lnange a r    | rorm nere                         |   |                                           | • Ch          |
|                         | วันที่จะเข้ามารับของ •                                         |                                       | [ ເວລາເຈັ້ນ ] | <ul> <li>[เวลาสิ้นสุด]</li> </ul> | • |                                           | • Dri         |
|                         | ผู้ขออนุมัติ                                                   | พัด มินของ G9                         |               |                                   |   |                                           |               |
|                         | แผนก/สำย                                                       | Nimbus Group > Nimbus div > Nimbus de | pt            |                                   |   |                                           | • 10          |
|                         | เบอร์โทรศัพท์                                                  | 0894105566                            |               |                                   |   |                                           | • Ca          |
|                         | อีเมลด์                                                        | noey@nimbus.co.th                     |               |                                   |   |                                           | • Ga          |
|                         | ผ้จัดการผู้ขออนมัติ *                                          | Pattakam Karnha G7                    |               |                                   |   |                                           | • 10          |
|                         | ะกันการเข้าของเข้มนี่ •                                        |                                       |               |                                   | - |                                           | - Po          |
|                         | i terrene den t                                                | de Auror de                           |               |                                   | - |                                           | · Ke          |
|                         | ผู้อานวยการผาย *                                               | MR 111829 G9                          |               |                                   |   |                                           | • Ite         |
|                         | anuevi žuo en alinuo 1000                                      |                                       |               |                                   |   |                                           |               |
|                         | 2100212000112012222011                                         |                                       |               |                                   |   |                                           | ระชางเวียววั  |
|                         | ชื่อผู้สับ *                                                   |                                       | นามสกุล *     |                                   |   |                                           | 5 100-10000   |
|                         | เบอร์โทรศัพท์ *                                                |                                       | อีเมลล์       |                                   |   | r huirts                                  |               |
|                         | สี่ห้อรอ                                                       |                                       | 2020          |                                   |   | Macbook                                   |               |
|                         |                                                                |                                       | (IIII         |                                   |   | Primarka vitir<br>10                      |               |
|                         | 10-1011-11-11-11-11-11-11-11-11-11-11-11                       |                                       |               |                                   |   | seperaturalisatisti<br>Silver             |               |
|                         | ประดูที่จะนำออก *                                              | ประดูที่จะนำออก                       |               |                                   | * | จะมากลับทั้งหมด                           |               |
|                         | สถานที่ที่จะไป*                                                |                                       |               |                                   |   |                                           | ຽປກໍ່ສາວນ (ຈຸ |
|                         | วันที่จะนำชองกลับ<br>(กรณีไม่ผ้องการนำกลับ ไม่ผ้องกรอกส่วนนี้) |                                       | [ ເວລາເອີ້ນ ] | <ul> <li>[เวลาสิ้นสุด]</li> </ul> | · |                                           |               |
|                         |                                                                |                                       |               |                                   |   |                                           |               |
|                         | รายการอุปกรณ์ / สิ่งของ / เครื่องจักร ที่จะนำออก               |                                       |               |                                   |   |                                           |               |
|                         |                                                                | . Color Discoversion and              |               |                                   |   |                                           | -             |
|                         |                                                                | Chapter is a for marginal             |               |                                   |   | + เพิ่มรายการ                             |               |
|                         |                                                                |                                       |               |                                   |   |                                           |               |
|                         |                                                                | Submit Close                          |               |                                   |   |                                           |               |
|                         |                                                                |                                       |               |                                   |   | INC. TREAMIN                              |               |

#### Fill in the information of carrying out

- ck up date
- noose the manager of requester
- noose the manager of the area vner
- noose the department director
- iver's name
- elephone Number and Email
- ar's detail
- ate
- cation
- eturn date
- ems

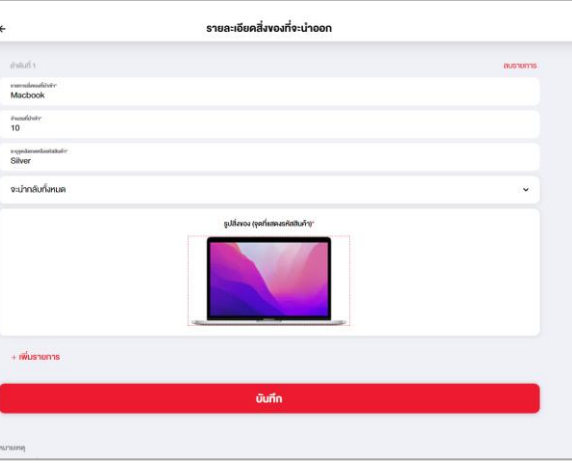

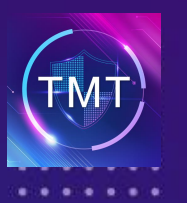

...

5 When TMT Staff already completed and submitted the form. The approval will receive an email and need to approve or reject the request.

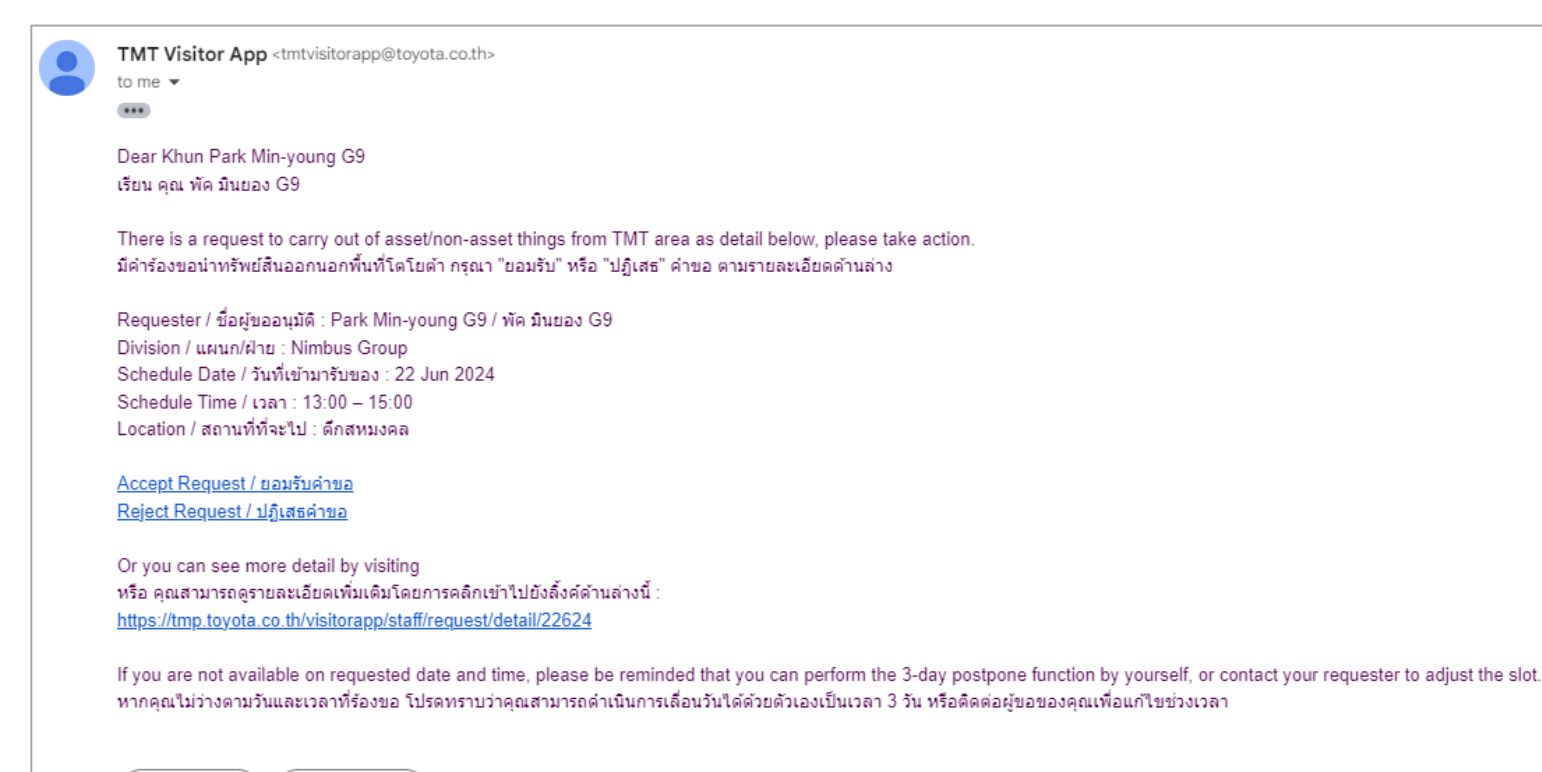

 $\leftarrow$  Reply  $\frown$  Forward

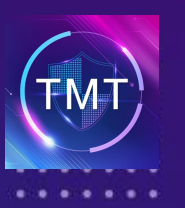

...

**6** During waiting approval, TMT Staff can also edit details from backend website.

| TOYOTA                      |                                                  |                                                                                   | 👘 Park Min-young Ga                                                                                            |
|-----------------------------|--------------------------------------------------|-----------------------------------------------------------------------------------|----------------------------------------------------------------------------------------------------|
| NY Web App Vielar Direction | Appointment THT Web App Visitor Checkins         |                                                                                   | # TMT Web App Visitor Checkin = Appointment                                                                    |
| 2 Dashboard                 | ลนุมัติราชการเรียบร่อยแแล้ว                      |                                                                                   |                                                                                                    |
| New Requests                |                                                  |                                                                                   |                                                                                                    |
| E Permission Forms          |                                                  |                                                                                   |                                                                                                    |
| E Wisaraan                  | คารขออุญาตบ่าของเข่าออก ประเภทส่งของที่ไม่ไข     | กรัพย์สนของปริษัท (NON - TMT ASSET)                                               |                                                                                                    |
|                             | ชื่อผู้ขออนุมัล                                  | Win flutzaa (3)                                                                   |                                                                                                    |
|                             | แหนก/ฝ่าย                                        | Nimbus Group / Nimbus div / Nimbus dept                                           |                                                                                                    |
|                             | วันที่เข้ามารับของ                               | 22 ft.u. 2567                                                                     |                                                                                                    |
|                             | เวลา                                             | 13:00-15:00                                                                       |                                                                                                    |
|                             | วันที่น่วของกลับ                                 | 23 d.u. 2567                                                                      |                                                                                                    |
|                             | 1383                                             | 12:30 - 15:00                                                                     |                                                                                                    |
|                             | สถามที่ที่จะไป                                   | <i>learnuona</i>                                                                  |                                                                                                    |
|                             | บริเวณ/สถานที่ที่จะเข้า                          | SR GATE 2 (Whatshean HO1)                                                         |                                                                                                    |
|                             |                                                  | (Kunitak                                                                          |                                                                                                    |
|                             |                                                  |                                                                                   |                                                                                                    |
|                             | รายละเอียดผู้มารับของ                            |                                                                                   | *                                                                                                    |
|                             | ชื่อ-นามสกุด                                     | <u>ชลกานท์ชาตริยานุโอต</u>                                                        |                                                                                                    |
|                             | เมลร์โทรศัพท์                                    | 0894105566                                                                        |                                                                                                    |
|                             | ถึงโลรค/ชุมรค                                    | Toyeta / C-HR                                                                     |                                                                                                    |
|                             | <b>เลข</b> หะเบียนรถ                             | 1 mu 1551                                                                         |                                                                                                    |
|                             |                                                  | angieffu S                                                                        |                                                                                                    |
|                             |                                                  |                                                                                   |                                                                                                    |
|                             | รายการอุปกรณ์ / สิ่งของ / เครื่องจักร ที่จะนำออก |                                                                                   |                                                                                                    |
|                             | 1.                                               | Macbook จามการสังหละ 1                                                            |                                                                                                    |
|                             |                                                  | 4 กลาม 10 กังการประชา<br>สถารแรกราชนักหรืบ; จะหน้ากลับทั้งหมด (รอปากสับ)<br>Shore | La la factoria de la companya de la companya de la companya de la companya de la companya de la companya de la |
|                             |                                                  | windowe                                                                           | a and fitty and                                                                                                |
|                             |                                                  | 97 86 21/06/2024                                                                  | Telefinita                                                                                                    |
|                             |                                                  | address to                                                                        | Daniel (my self)                                                                                               |
|                             |                                                  | Conference Conference Conference Management                                       |                                                                                                    |
|                             |                                                  |                                                                                   |                                                                                                    |
|                             |                                                  |                                                                                   |                                                                                                    |
|                             | Appro                                            | er 1 ฟัตติมของ 69 (21 มิ.ย. 2567 34:27 %)                                         |                                                                                                    |
|                             | Appro                                            | er 2 We Rutub G9                                                                  |                                                                                                    |
|                             | (UAI)M Appro-                                    | er 4 Search                                                                       |                                                                                                    |
|                             | 51                                               | tus Wait for Approval                                                             |                                                                                                    |
|                             |                                                  | Change Close                                                                      |                                                                                                    |

| วนทเขามารบของ           | 22 ม.ย. 2567                     |              |  |
|-------------------------|----------------------------------|--------------|--|
| เวลา                    | <sup>13:0</sup> แก้ไขข้อมูล (รถ) | ×            |  |
| วันที่นำของกลับ         | 23 มี                            |              |  |
| เวลา                    | 12:3<br>ยี่ห้อรถ *               | Toyota       |  |
| สถานที่ที่จะไป          | ดึกส รุ่นรถ *                    | C-HR         |  |
| บริเวณ/สถานที่ที่จะเข้า | SR 6 ทะเบียนรถ/จังหวัด *         | 1 กบ 1551    |  |
|                         |                                  | Close มันทัก |  |
| ชื่อ-นามสกุล            | ชลกานต์ ชาคริยานุโยค             |              |  |
| เบอร์ไทรศัพท์           | 0894105566                       |              |  |
| ยี่ห้อรถ/รุ่นรถ         | Toyota / C-HR                    |              |  |
| เลขทะเบียนรถ            | 1 NU 1551                        |              |  |
|                         | C# แก้ไขข้อมูลรถ                 |              |  |

How to edit car's detail.

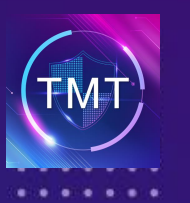

...

You will see this screen after the staff approved and you can cancel or postpone this appointment if you are not available by clicking on green and red button.

| รายการอุปกรณ์ / สิ่งของ / เครื่องจักร ที่จะนำออก |                                                                                  |  |  |  |  |  |  |
|--------------------------------------------------|----------------------------------------------------------------------------------|--|--|--|--|--|--|
| 1. Macb<br>ຈຳນວ<br>ສດານ<br>Silve<br>ນມາະ         | ook<br>110 (Non-Asset)<br>                                                       |  |  |  |  |  |  |
| Approver 1<br>Approver 2                         | พัค มินยอง G9 (21 มิ.ย. 2567 14:27 น.)<br>พัค มินยอง G9 (21 มิ.ย. 2567 14:38 น.) |  |  |  |  |  |  |
| Status<br>วันที่ / เวลา<br>Postpone              | Approved<br>22 มิ.ย. 2567 (13:00 - 15:00)<br>[เวลาเริ่ม] 		 [เวลาลื้นสุด]        |  |  |  |  |  |  |
|                                                  | Postpone Cancel Closs                                                            |  |  |  |  |  |  |

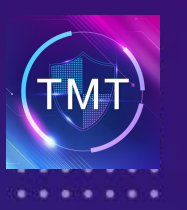

...

8 The requester will receive the email for carrying out items. But if you don't carry out by yourself, you must send the link to the driver who you contact with before they entry TMT area and let them use this link in front of security guards.

| อนุมัติการนำของออกนอกพื้นที่บริษัท - TMT Web App Visitor Checkin (External) Inbox ×                                                                                                    |
|----------------------------------------------------------------------------------------------------|
| TMT Visitor App <tmtvisitorapp@toyota.co.th><br/>to me 💌</tmtvisitorapp@toyota.co.th>                                                                                                    |
| Dear Khunพัค มินยอง G9<br>เรียน คุณพัค มินยอง G9                                                                                                    |
| You have been approved to carry out some assets out of TMT area.<br>คุณได้รับการอนุมัติให้นำของออกนอกพื้นที่บริษัท                                                                                                    |
| Please send link to Khun ชลกานต์ for entering TMT area.<br>กรุณานำส่งลิ้งค์ให้กับ คุณ ชลกานต์ เพื่อไว้ใช้สำหรับการเข้าพื้นที่เมื่อเข้ามารับของ<br>Click / คล <mark>ี่ก <u>https://tmp.toyota.co.th/visitorapp/a/obWvANw</u></mark> |
| ↔ Reply ← Forward                                                                                                    |
|                                                                                                    |

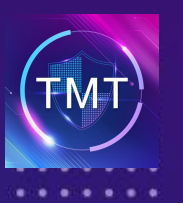

#### **Carry-out Items**

9

# **Check in**

. . .

The driver must show the QR Code in front of security guards and let them scan and check your item lists.

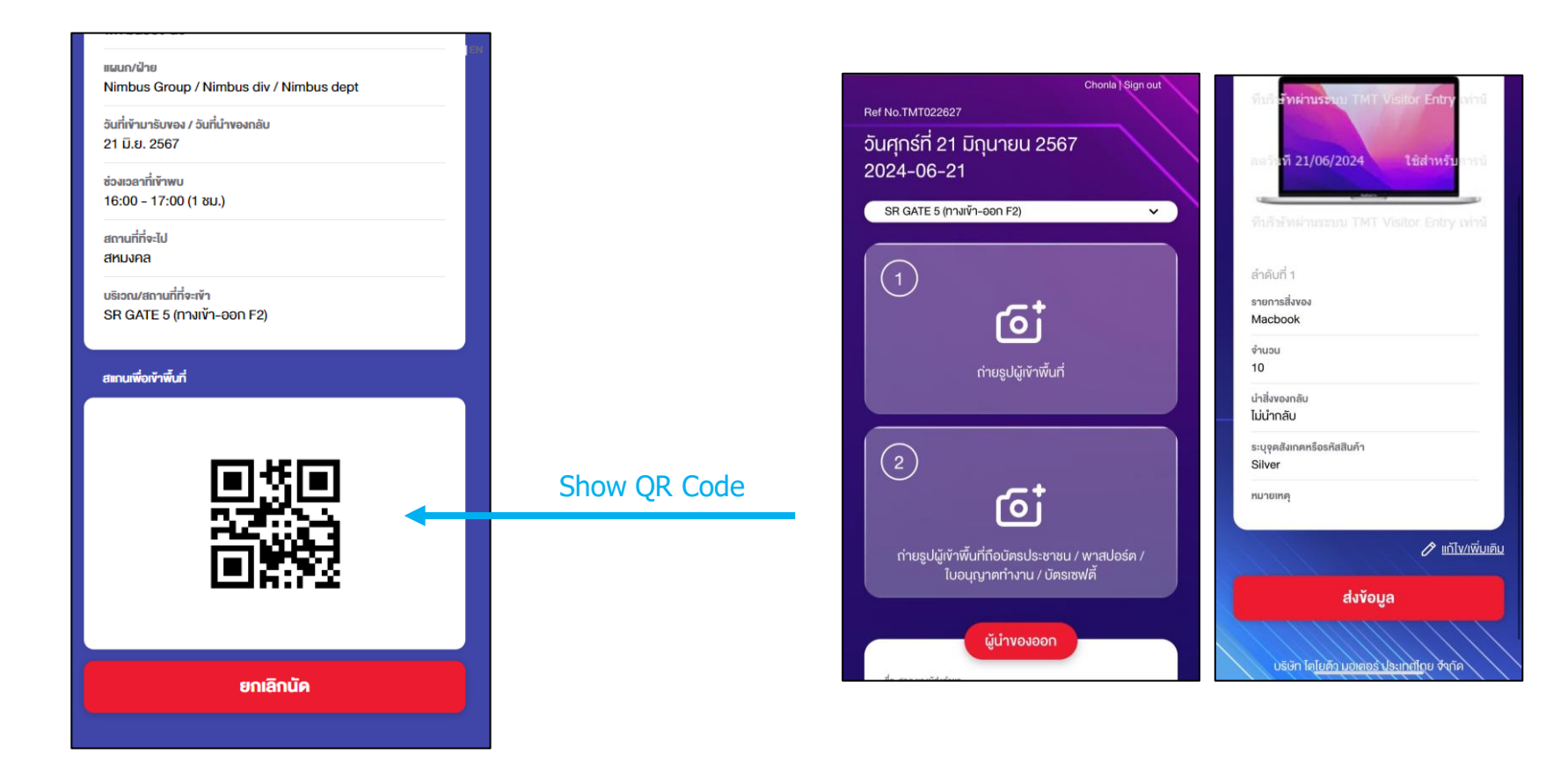

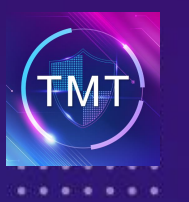

10

# **Check out**

. . .

#### After you get the items from TMT staff, You must come back to security guards for check-out

- 1. TMT Staff must confirm items by clicking on the green button on backend website before the driver check out.
- 2. The driver must show the QR Code to security guards.
- 3. The security guards will scan the QR Code and check your items before you leave.

| มการอุปกรณ์ / สิ่งของ / เครื่องจักร ที่จะนำออก             |                                                                                             |                                                                                                    |                          |
|------------------------------------------------------------|---------------------------------------------------------------------------------------------|----------------------------------------------------------------------------------------------------|--------------------------|
| ו. אמכל<br>ניגויז<br>מניע<br>גועימ<br>אשרש<br>אשרש<br>אשרש | iok<br>10 (Non-Asset)<br>การนากสัม<br>พรุ:<br><b>11 รายการส์สรอ</b> (2 ชัยยังวายการอองปาออก | รายการสี่งของ 1<br>แต่รับที่ 2,1/00/2024 ได้สามาร์บารจ<br>ที่ได้ <mark>ภัพศายรรณ</mark> แต่รับ (ปลายาร์บารจ<br>แต่รับที่ 21/06/2024 ได้สามาร์บารจั<br>ที่ปลามาระบบ TMT Vialor Entry เราย | TMT :<br>guard<br>alread |
| Approver 1                                                 | ฟัต มินของ G9 (21 มิ.ย. 2567 15:27 น.)                                                      |                                                                                                    |                          |
| Approver 2                                                 | พัด มินยอง G9 (21 มิ.ย. 2567 15:27 น.)                                                      |                                                                                                    |                          |
| Status                                                     | Approved                                                                                    |                                                                                                    |                          |
| วันที่/เวลา                                                | 21 <del>ม</del> ิ.ย. 2567 (16:00 - 17:00)                                                   |                                                                                                    |                          |
| Postpone                                                   | [เวลาเร็ม] 👻 [เวลาสั้นสุด] 🗸                                                                |                                                                                                    |                          |
|                                                            | Postpone Cancel Close                                                                       |                                                                                                    |                          |

TMT Staff must click on this button to confirm security guards that all items are correct and the driver already took it.

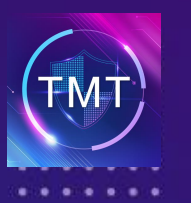

# **Check out**

• • •

#### After you get the items from TMT staff, You must come back to security guards for check-out.

- 1. TMT Staff must confirm items by clicking on the green button on backend website before the driver check out.
- 2. The driver must show the QR Code to security guards.
- 3. The security guards will scan the QR Code and check your items before you leave.

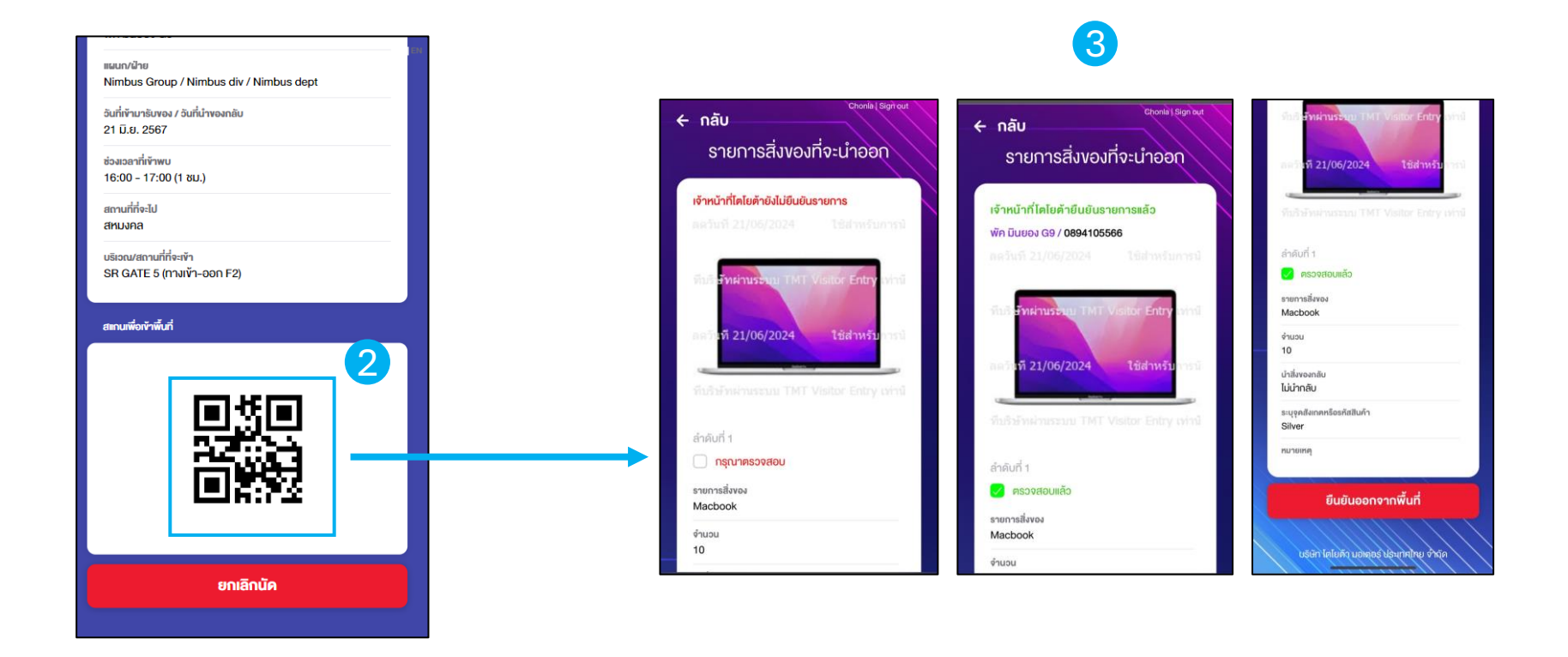

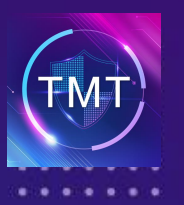

• • •

**12** Red lists show the people who must bring items back to TMT area.

|                            |                  | รายการของนำเข้า-นำออกพื้นที่ |                                            |                                |                  |              |            |                        |
|----------------------------|------------------|------------------------------|--------------------------------------------|--------------------------------|------------------|--------------|------------|------------------------|
| ชื่อ-นามสกุลผู้เข้าพื้นที่ | กลุ่ม/<br>บริษัท | ชื่อผู้ติดต่อ                | แผนก/ฝ่าย                                  | ประตู                          | ช่วงเวลา         | ประเภท       | จำนวน เข้า | ออก                    |
| งับดี 1028xxxx             | -                | ธนพล ผู้จัดการ<br>G7         | TMT Test Group / TMT XSDIVS /<br>TMT XDEPT | TMT-TEST                       | 08:00 -<br>17:30 | นำงอง<br>ออก | 3          |                        |
| 17062024 1027xxxx          | -                | ธนพล ผู้จัดการ<br>G7         | TMT Test Group / TMT XSDIVS /<br>TMT XDEPT | TMT-TEST                       | 09:30 -<br>15:30 | นำงอง<br>ออก | 2          |                        |
| Chonla Chaxxxx             | -                | พัค มินยอง G9                | Nimbus Group / Nimbus div /<br>Nimbus dept | SR GATE 6 (ทางเข้า-ออก<br>F4)  | 13:00 -<br>14:00 | นำงอง<br>ออก | 1          | <b>2</b> 024-06-<br>21 |
| Pattakarn Karnhxxxx        | -                | พัค มินยอง G9                | Nimbus Group / Nimbus div /<br>Nimbus dept | SR GATE 2 (ทางเข้า-ออก<br>HO1) | 16:00 -<br>17:30 | นำงอง<br>ออก | 1          | ✓ 2024-06-<br>21       |
| Chonlakan Chaxxxx          | -                | พัค มินยอง G9                | Nimbus Group / Nimbus div /<br>Nimbus dept | SR GATE 5 (ทางเข้า-ออก<br>F2)  | 16:00 -<br>17:00 | นำงอง<br>ออก | 1          |                        |

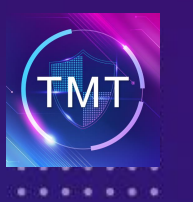

# 13 If you want to delete red lists, TMT staff or admin can log in to backend website and change the status to not return.

- 1. Find the name.
- 2. Click on edit items button.
- 3. Click on return status and change to already returned or click return types and change to not return.

| รายละเอียดผู้มารับของ                                                         |                                                                                  |                                   |                                                |
|-------------------------------------------------------------------------------|----------------------------------------------------------------------------------|-----------------------------------|------------------------------------------------|
| ชื่อ-นามสกุล แลนด์ ชับรถ                                                      |                                                                                  |                                   |                                                |
| <b>เบอร์ไทรดัพท</b> ์ 0894105566                                              | เมษร์โพรศักท์ 0894105566<br>ยี่ม้อรณ/นรถ Toyota./Vios ✔<br>เอชาระเมียมรถ กม.1234 |                                   |                                                |
| <mark>ย์ห้อรถ/รุ่นรถ</mark> Toyota / Vios                                     |                                                                                  |                                   | ทจะนาออก                                       |
| เลขาะเมือนรถ กบ1234                                                           |                                                                                  |                                   | ausrenns                                       |
|                                                                               |                                                                                  | steronalinearliativity<br>Macbook |                                                |
| รายการอุปกรณ์ / สิ่งของ / เครื่องจักร ที่จะนำออก                              |                                                                                  | énusukivér<br>2                   |                                                |
| 1. Macbook<br>ຈຳນາມ (Non Asset)<br>ສາຍມາການໂກເນີນ ຈະນຳເກີນນີ້ຈຳນລະ (ກລາມາຄົນ) | รายการสิ่งของ 1<br>เหร็จที่ 09/05/2024 มีได้ร่างรับการป                          | suyretterendeschettadr<br>Silver  |                                                |
| Silver<br>vantsivię:                                                          | die Sonrassan in the Venice Entry and                                            | จะนำกลับกั้งหมด 🗸                 | สถานะการนำกลับ                                 |
|                                                                               | ณะวิษรี 09/05/2024 ใช้สำหรับ เกม                                                 | รูปสั่งของ (จุดที่แสด             | รอน้ำกลับ                                      |
| (2 มาโซ ระอกหลังของ                                                           | nddarwenanza THT valaer Entry and                                                | รับ <b>ภายการร</b> ับ TMT 6       | นกลุยเออ<br>/สมัยรักษาที่<br>ใช้เส้าหรับ เทาวั |
| Approver 1 พัค มีนยอง 69 (9 พ.ศ. 2567 13:01 น.)                               |                                                                                  |                                   |                                                |
| Approver 2 พัด มินบอง (39 (9 พ.ศ. 2567 13 01 น.)                              |                                                                                  | หมายเหตุ                          |                                                |
| Cancel Close                                                                  |                                                                                  | + เพิ่มรายการ                     |                                                |
|                                                                               | บันทึก                                                                           |                                   |                                                |
|                                                                               |                                                                                  | หมายหตุ                           |                                                |
|                                                                               |                                                                                  |                                   |                                                |